### Sensitive Buildings

Instructor: Rob Faludi

# Plan for Today

- Final Project Update
- Gateway Basics
- ConnectPort Overview
- iDigi Overview
- XBee Internet Gateway
- Readings & Assignments

## Final Project Update

## Final Project Suggested Timeline

- Week 8: Make observations, select your idea and finalize your group
- Week 9: Build a prototype and test it locally. Observe the results.
- Week 10: Revise prototype and test it on site. Observe the results.
- Week 11: Create initial pilot and test it locally. Observe the results.
- Week 12: Revise pilot into a final candidate and test it on site.
- Week 13: Add robustness to your final installation. Create a presentation and demo that tells its story well
- Week 14: Final Presentations

## Gateway Basics

## Types of Gateways

- Bridging
- Routing
- Transformation
  - aggregation
  - filtration
  - applications

### Protocols

- Ethernet
- WiFi
- Bluetooth
- GSM
- Twitter
- SQL
- Mail

- FTP
- SMS
- Telephone
- Chat
- Speech
- MIDI
- everything else!

## Simple Serial Methods

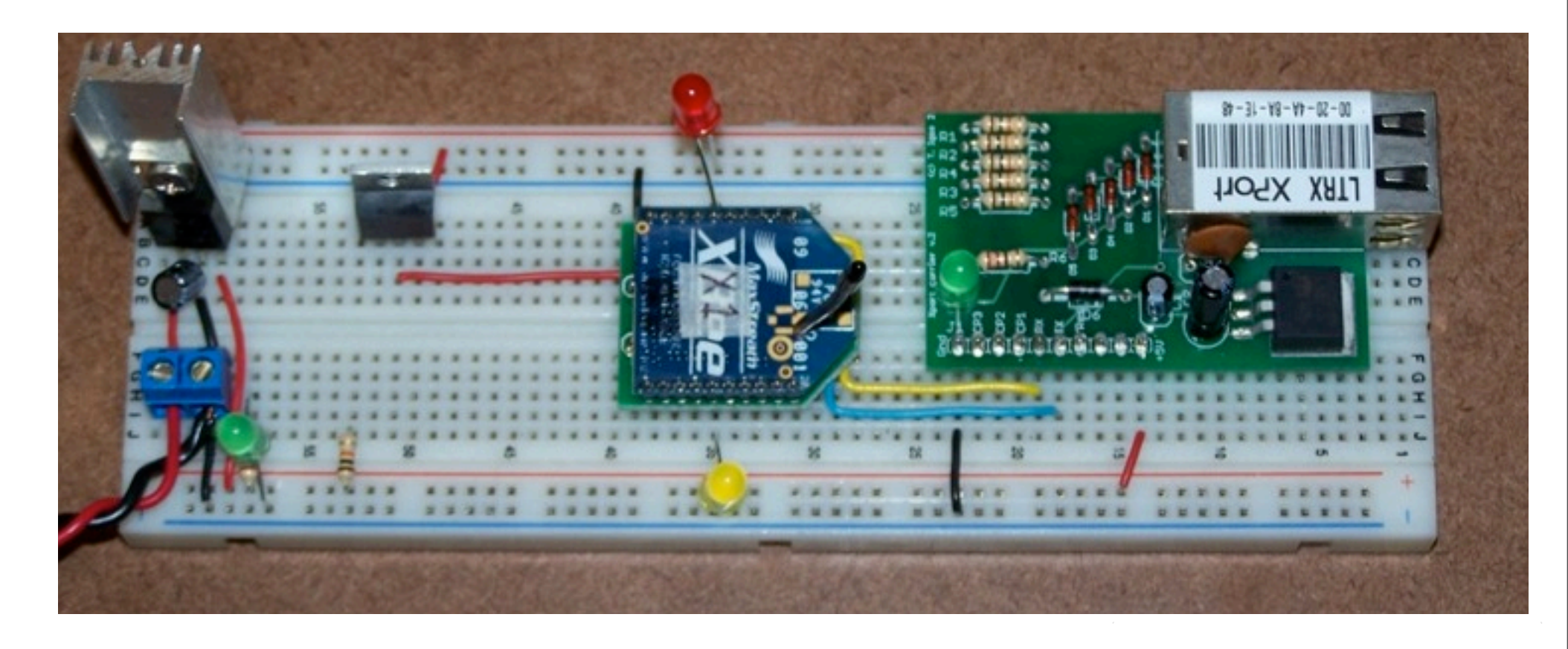

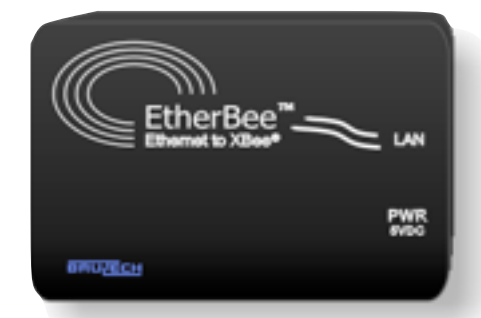

### Computer as Gateway

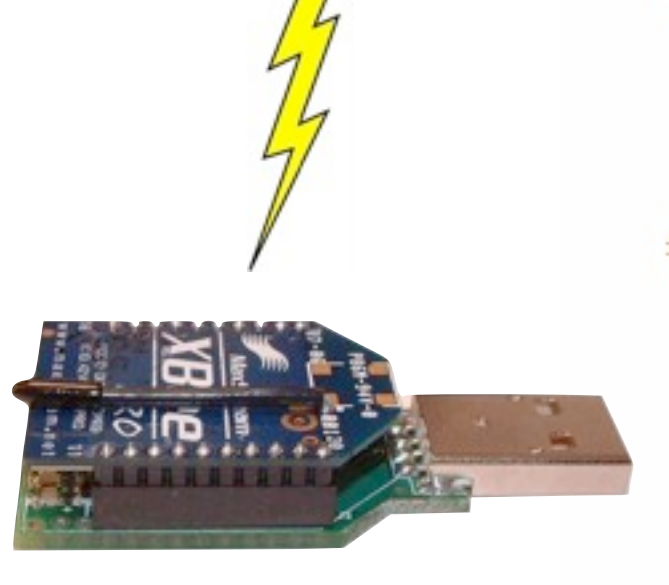

```
# select (r.w.e) returns a tupple of the sockets that are actually readable, writeable
rlist, wlist, xlist = select(rlist, wlist, [])
if sd in rlist:
    try:
        # Receive from the socket:
        print "receiving data"
        payload, src addr = sd.recvfrom(72)
       print 'Source: ' + src addr[0] +' sent: ' + payload
    except Exception, e:
        print '* receive failed *'
       print e
if sd in wlist:
    if (time.clock() - lastReguest > reguestInterval):
        lastRequest = time.clock()
        try:
            # Send to the socket:
            print "sending request".
            print requestString
            count = sd.sendto(requestString, 0, (monitor_addr, 0xe8, 0, 0x11))
                ## Slice off count bytes from the buffer,
                ## useful for if this was a partial write:
                # payload = payload[count:]
        except Exception, e: #general exception handler
            print '* send failed *'
            print type(e)
            print e
```

import java.io.\*; // this is the input/output library needed for data streams
import java.net.\*; // this is the network library needed for sockets

String host; int port; Socket mySocket; DataInputStream myInputStream; DataOutputStream myOutputStream; byte myDataIn, myDataOut;

// declare Socket

// declare data input stream. This will run within a socket, bringing data into Java
// declare data output stream. This will run within a socket, sending data out from Java
// declare some variables to store the data we're sending and receiving

### **Dedicated Gateways**

- lower power use
- always on
- cheaper,
- smaller,
- more stable,
- sometimes...

## Hacked

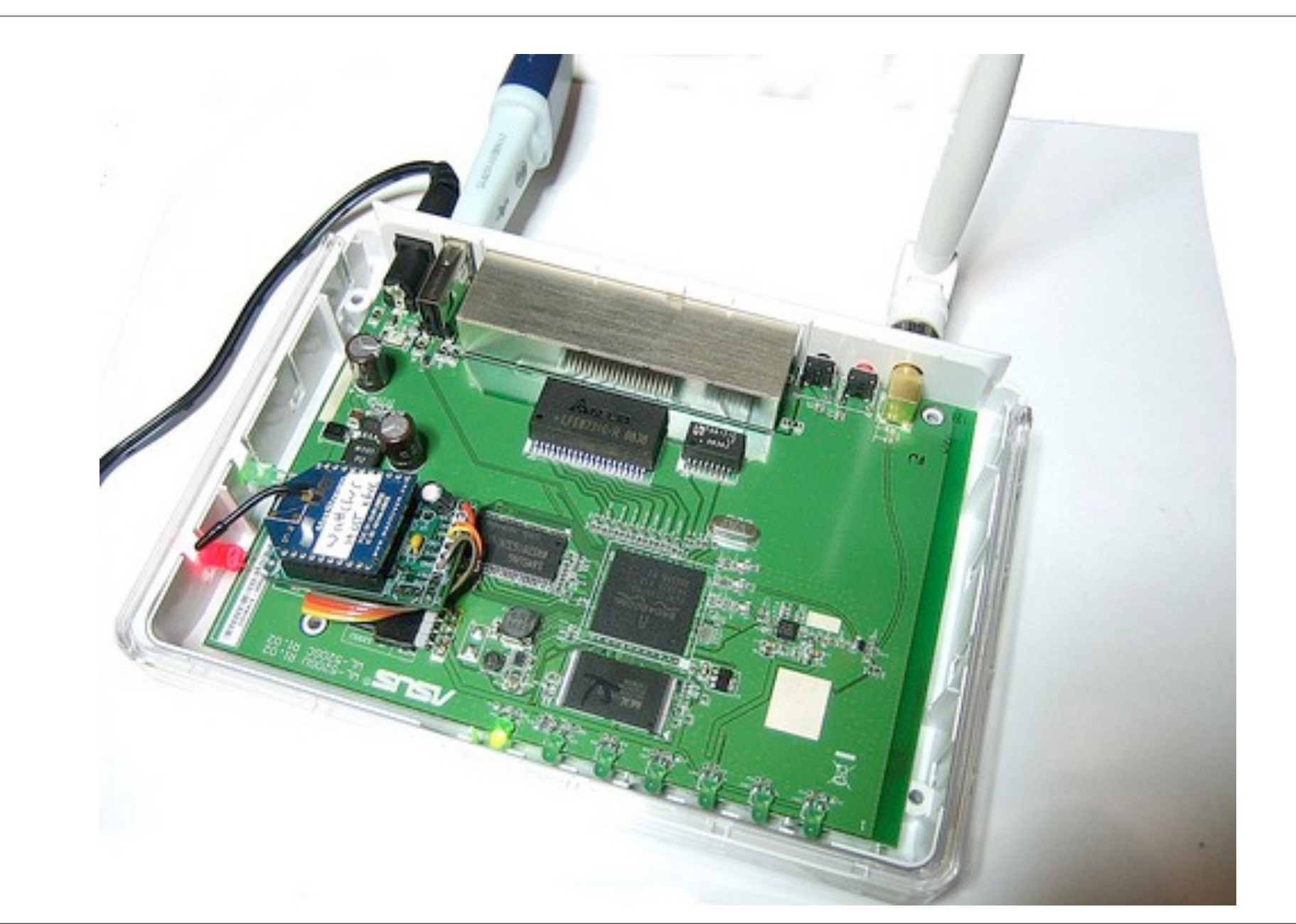

## Manufactured

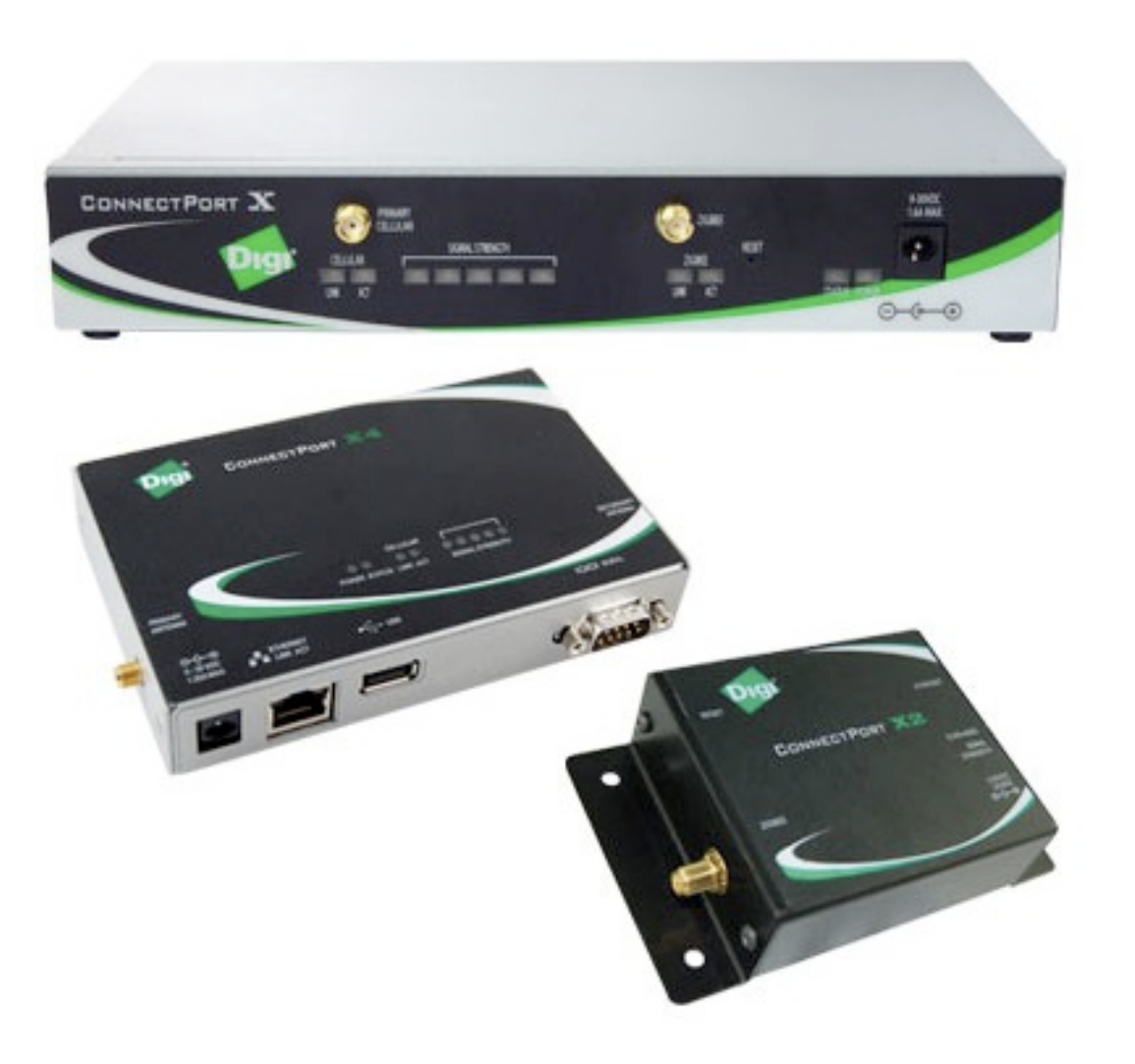

## Gateway Examples

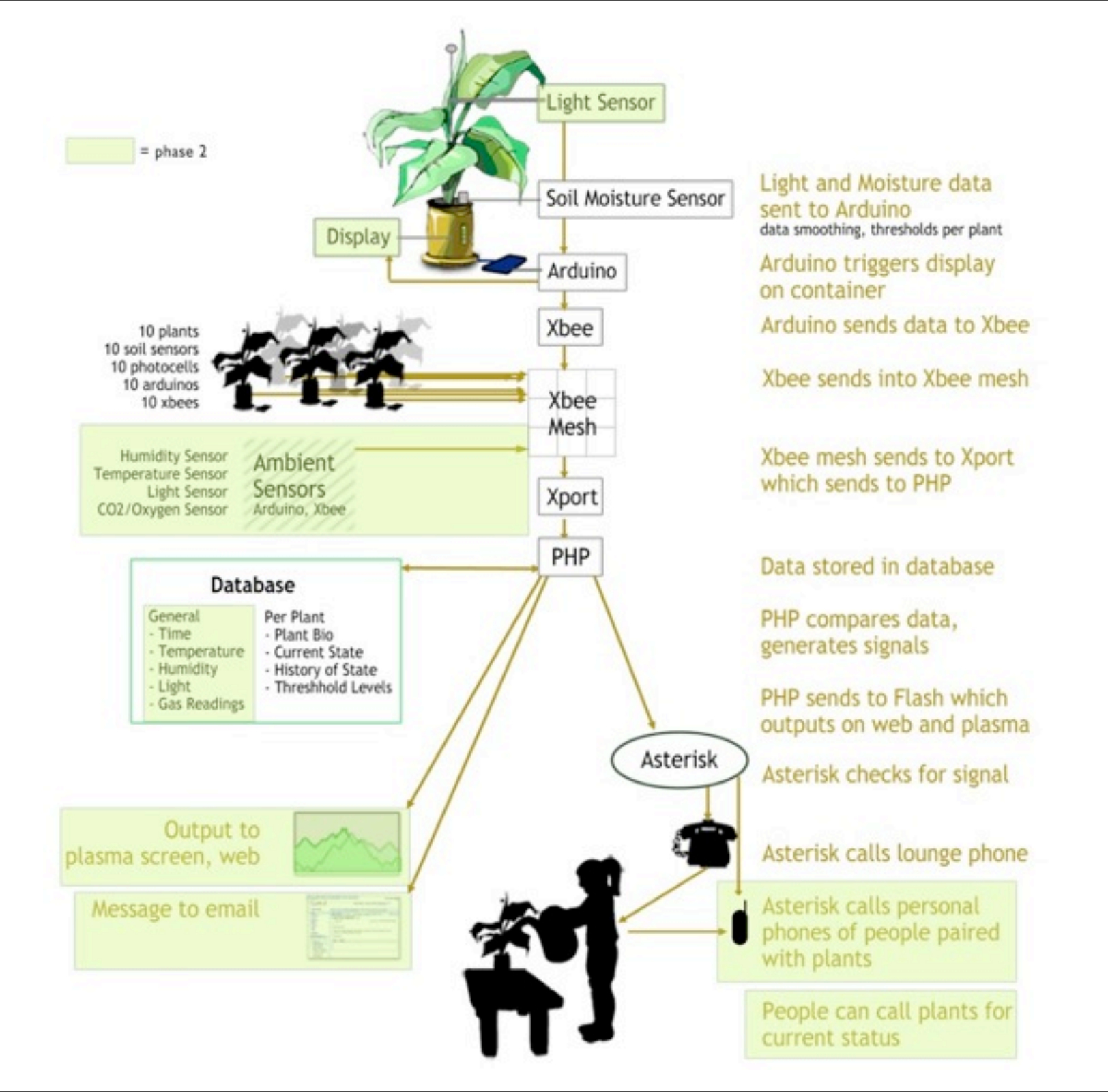

## BlueWay System Diagram

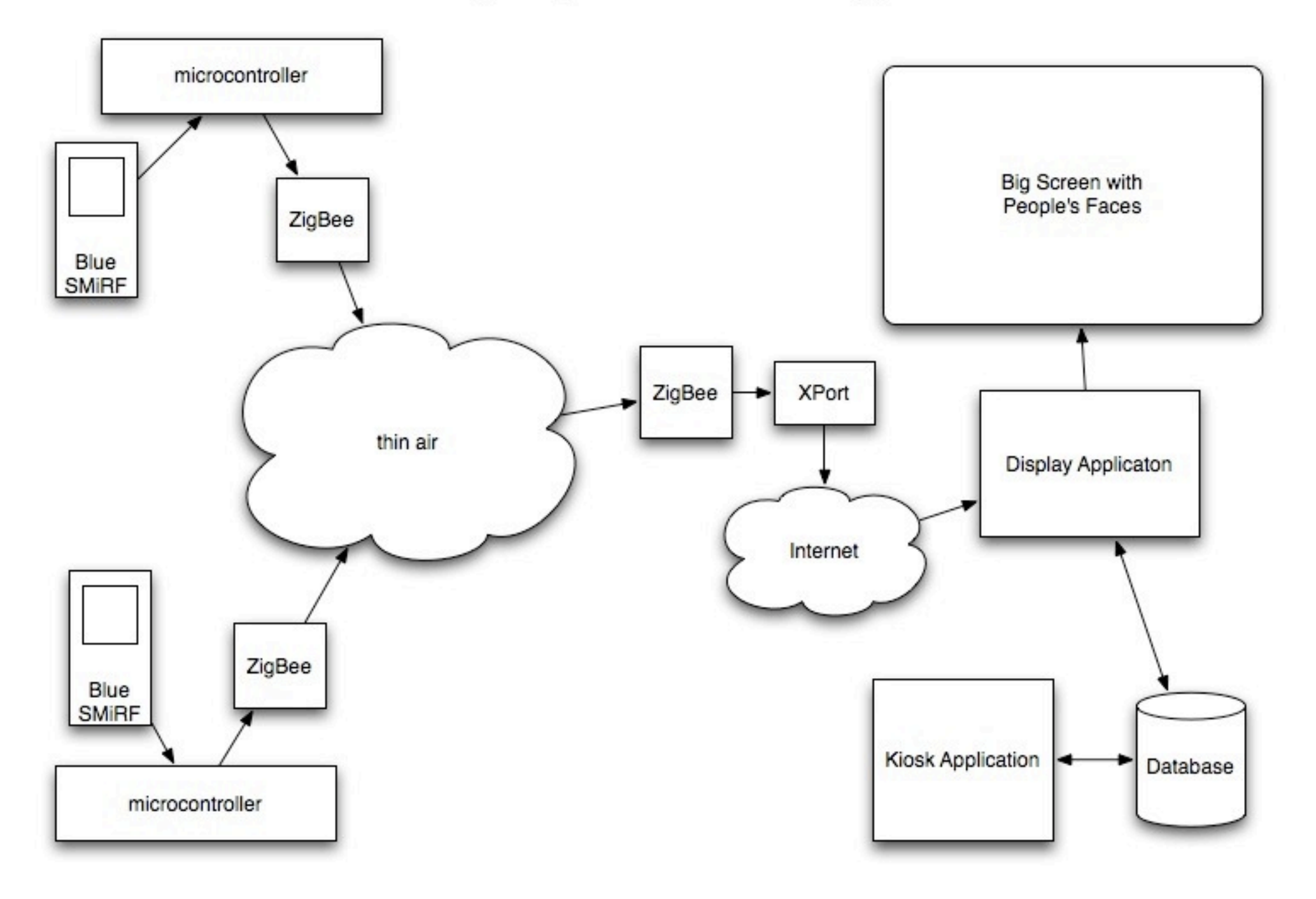

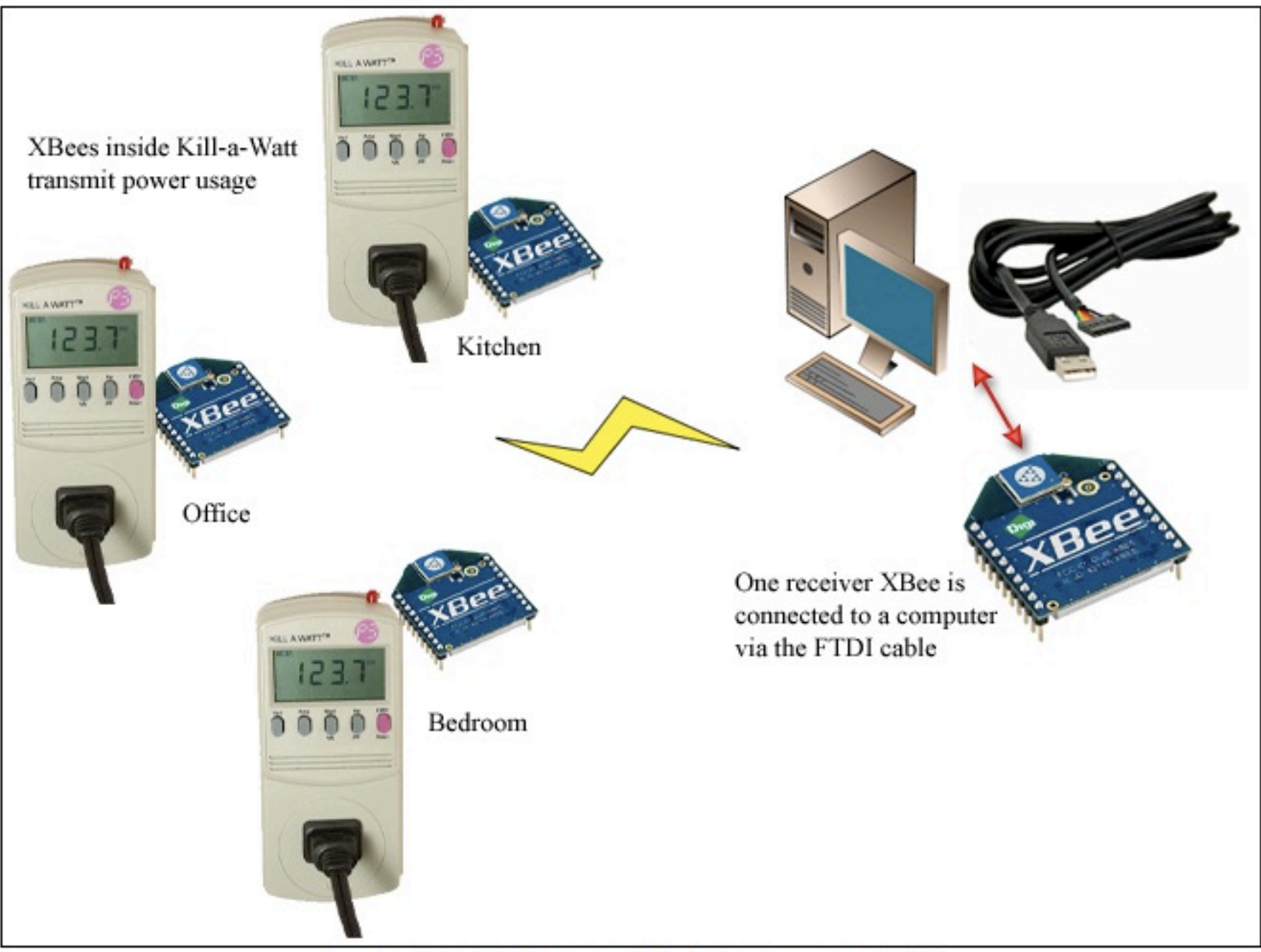

I spent about 10 minutes on this diagram ... can you tell?

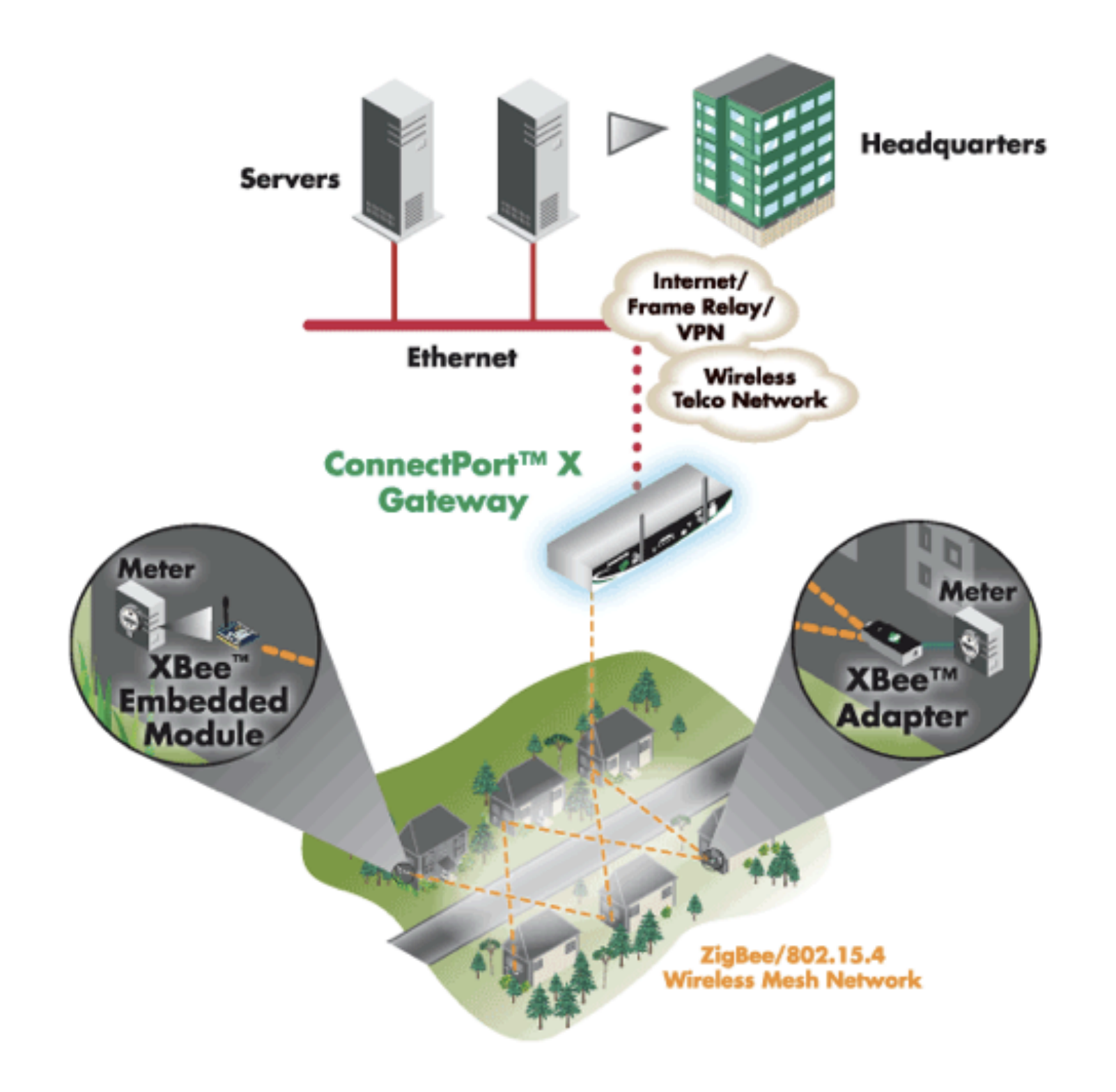

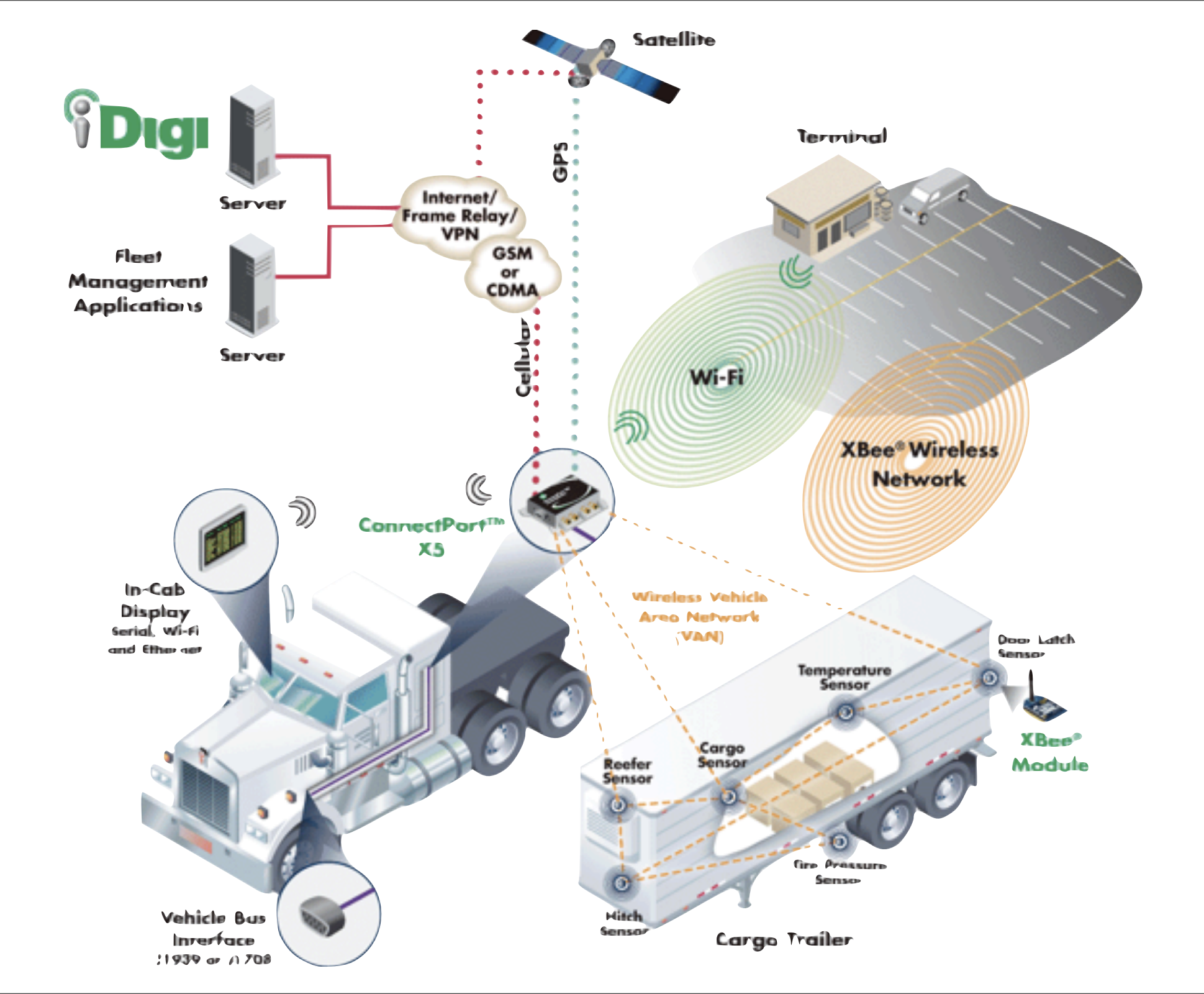

### **ConnectPort Basics**

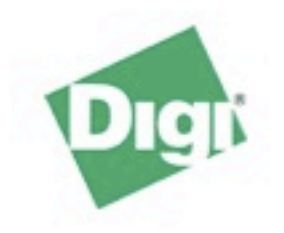

### **ConnectPort X2 Configuration and Management**

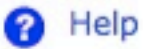

#### Home

### Configuration

- Network XBee Network
- System
- Remote Management
- Security

### Applications

Python

#### Management

Connections Event Logging

### Administration

File Management Backup/Restore Update Firmware Factory Default Settings System Information Reboot

### Logout

| lome                  |                                         |
|-----------------------|-----------------------------------------|
| Getting Started       |                                         |
| Tutorial Not sure wh  | nat to do next? This Tutorial can help. |
| System Summary        |                                         |
| Model:                | ConnectPort X2                          |
| Ethernet MAC Address: | 00:40:9D:38:05:71                       |
| Ethernet IP Address:  | 10.0.1.100                              |
| Description:          | None                                    |
| Contact:              | None                                    |
| Location:             | None                                    |
| Device ID:            | 0000000-0000000-00409DFF-FF380571       |
|                       |                                         |

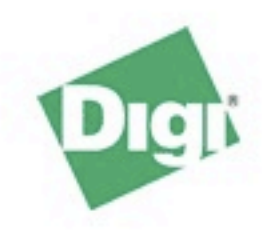

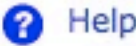

#### Home

### Configuration

- Network XBee Network
- System
- Remote Management
- Security

### Applications

Python

### Management

Connections Event Logging

### Administration

- File Management Backup/Restore Update Firmware Factory Default Settings System Information Reboot
- Logout

|                                                                              |                                  |                                         | ricip |
|------------------------------------------------------------------------------|----------------------------------|-----------------------------------------|-------|
| Network Configurat                                                           | tion                             |                                         |       |
| ▼ Ethernet IP Settings                                                       |                                  |                                         |       |
| Obtain an IP address a                                                       | utomatically using               | DHCP *                                  |       |
| Use the following IP ad                                                      | dress:                           |                                         |       |
| * IP Address:                                                                | 10.0.1.100                       |                                         |       |
| * Subnet Mask:                                                               | 255.255.255.0                    |                                         |       |
| Default Gateway:                                                             | 10.0.1.1                         |                                         |       |
| <ul> <li>Enable AutoIP address</li> <li>* Changes to DHCP, IP add</li> </ul> | assignment<br>ress, and Subnet M | ask may effect your browser connection. |       |
| Apply                                                                        |                                  |                                         | _     |
| Network Services Settings                                                    | 5                                |                                         |       |
| Advanced Network Setting                                                     | gs                               |                                         |       |

### **XBee Configuration**

### Network View of the XBee Devices

| Node ID           | Network Address      | Extended Address         | Node Type   | Product Type |
|-------------------|----------------------|--------------------------|-------------|--------------|
|                   | [fffe]!              | 00:13:a2:00:40:31:7c:80! | router      |              |
|                   | [fffe]!              | 00:13:a2:00:40:31:f9:f5! | router      |              |
|                   | [51e9]!              | 00:13:a2:00:40:30:d0:22! | router      | Unspecified  |
| GORDIE            | [d21c]!              | 00:13:a2:00:40:30:cf:e3! | router      | Unspecified  |
| QUIET             | [7b76]!              | 00:13:a2:00:40:30:d0:0e! | router      | Unspecified  |
| RECEPTION         | [f43e]!              | 00:13:a2:00:40:30:cf:dc! | router      | Unspecified  |
| ROB               | [fffe]!              | 00:13:a2:00:40:31:f9:ee! | router      | Unspecified  |
| ZIG Coordinator   | [0000]!              | 00:13:a2:00:40:54:ae:03! | coordinator | X2 Gateway   |
| Clear list before | e performing refresh |                          |             |              |
| Refresh           |                      |                          |             |              |
| Firmware Update   |                      |                          |             |              |

#### Configuration

|           | riles                  |                            |
|-----------|------------------------|----------------------------|
| Jpload Fi | les                    |                            |
| Upload Py | thon programs          |                            |
| Upload Fi | le: Choose File        | no file selected           |
| Upload    |                        |                            |
| Manago P  | iloc                   |                            |
| Action    | File Name              | Size                       |
|           | zigbee.py              | 1147 bytes                 |
|           | python.zip             | 129910 bytes               |
|           | xig.py                 | 3802 bytes                 |
|           | url_libs.zip           | 47321 bytes                |
|           | base64.py              | 11261 bytes                |
|           | mains abundant mut     | 17638 bytes                |
|           | mimetypes.py           |                            |
|           | email.zip              | 155588 bytes               |
|           | email.zip<br>quopri.py | 155588 bytes<br>6969 bytes |

### **Python Configuration**

- Python Files
- ▼ Auto-start Settings

Specify python programs to be run when the device boots.

### Enable Auto-start command line (specify program filename to execute and any arguments)

| 1 |  |
|---|--|

| X | В | e | e | ( | 2 | 0 | n | f | ic | 1 | I | r | a | t | 1 | 0 | ī | 1 |
|---|---|---|---|---|---|---|---|---|----|---|---|---|---|---|---|---|---|---|
|   |   | - |   |   | _ | - |   |   |    |   | - |   |   |   |   |   |   |   |

Extended Address: 00:13:a2:00:40:30:cf:dc! Product Type: Unspecified Firmware Version: 0x2241

### Basic Settings

| Extended PAN ID (ID):     | 0x0000000000aaaa 8 hex bytes                               |
|---------------------------|------------------------------------------------------------|
|                           | Setting to 0 allows a random extended PAN ID to be used.   |
|                           | Note: Changing the PAN ID may make this node inaccessible. |
| Node Identifier (NI):     | RECEPTION                                                  |
| Discover Timeout (NT):    | 60 tenths of second (1-255)                                |
| Scan Channels (SC):       | 0x1ffe hex (0xffff=all channels)                           |
| Scan Duration (SD):       | 3 (0-7)                                                    |
| dvanced Radio Settings    |                                                            |
| ransmit Power Level (PL): | Maximum (4)                                                |
| Allows Join Time (NJ):    | 255 seconds (0-255. 255=always)                            |
| Broadcast Hops (BH):      | 0 (0-30, 0=maximum)                                        |
| RSSI PWM (P0):            | Enable RSSI PWM                                            |
| RSSI Timer (RP):          | 40 tenths of second (0-255)                                |
| Associate LED (D5):       | LED Blinks When Associated                                 |
| erial Interface Settings  |                                                            |
| Baud Rate (BD):           | 9600                                                       |

```
0 0
```

```
Trying 128.122.151.101...
Connected to zigbeegate.itp.tsoa.nyu.edu.
Escape character is '^]'.
login: root
password:
#> python
>>> import zigbee
>>> nodes = zigbee.getnodelist()
>>> for node in nodes:
      print "%12s %12s %8s %12s" % (node.label, node.type, node.addr_short, node
. . .
.addr_extended)
. . .
                   router [d21c]] [00:13:02:00:40:30:cf:e3]]
      GORDITE
```

|     | GONDIE      | router    | Lactel.  | Looi toi dei o | of for solution of the solution of the solutio |    |
|-----|-------------|-----------|----------|----------------|----------------------------------------------------------------------------------------------------|----|
| F   | RECEPTION   | router    | [f43e]!  | [00:13:a2:0    | 0:40:30:cf:dc]!                                                                                                    |    |
|     | ROB         | router    | [fffe]!  | [00:13:a2:0    | 0:40:31:f9:ee]!                                                                                                    |    |
|     |             | router    | [51e9]!  | [00:13:a2:0    | 0:40:30:d0:22]!                                                                                                    |    |
|     |             | router    | [fffe]!  | [00:13:a2:0    | 0:40:31:7c:80]!                                                                                                    |    |
|     | QUIET       | router    | [7b76]!  | [00:13:a2:0    | 0:40:30:d0:0e]!                                                                                                    |    |
| ZIG | Coordinator | coordinat | or [0000 | 0]! [00:13:a   | Z:00:40:54:ae:03]                                                                                                    | ]! |
| >>> |             |           |          |                |                                                                                                    |    |
| ~~~ |             |           |          |                |                                                                                                    |    |

Exploring a Mesh Network

### XBee ZigBee Node Indicators

- ATNI Node Indicator
- ATND Node Discovery
- ATDN Destination Node

- Also:
  - ATDB signal strength in DBm
  - AT%V Voltage

## Transmitting Data

• Read a list of all nodes on the network using ATND

MY<CR> SH<CR> SL<CR> NI<CR> (Variable length) PARENT\_NETWORK ADDRESS (2 Bytes)<CR> DEVICE\_TYPE<CR> (1 Byte: 0=Coord, 1=Router, 2=End Device) STATUS<CR> (1 Byte: Reserved) PROFILE\_ID<CR> (2 Bytes) MANUFACTURER\_ID<CR> (2 Bytes) <CR>

• Set the Destination Node using ATDN

### Internet Interlude

- IP addresses
- ports
- sockets
- layers physical, transport, application
- telnet demo

### Telnet

- into XIG
- ssh into itp
- daytime
- web server
- mail server

### ConnectPort via Telnet

## Command Line

- telnet
- port 23 is default
- hostname or IP address needed

• telnet xig.faludi.com 25

## ConnectPort via HTTP

### HTTP

- web access
- port 80 is default

• <u>http://xig.faludi.com</u>

## ConnectPort via iDigi

# iDigi

- web access
- developer.idigi.com
- user itp pass <generic>

• http://developer.idigi.com

XBee Internet Gateway

To use the gateway you need to:

Switch the PAN to AAAA: ATID AAAA

Set your radio to 115200 baud: ATBD 7 (optional)

Set the destination address to zero: ATDH0 and ATDL0

When you're ready to go, attach an XBee to an Arduino's serial port, then send a URL and you'll get back the response. For example to send your request from Arduino:

Serial.println("<u>http://www.faludi.com/test.html</u>");

And to read the response back:

if (Serial.available()) {

```
char inChar = Serial.read();
```

```
print ( inChar );
```

}

Some useful things to know:

• currently supported URL formats (items in [] are optional):

http://host/path[:port]

https://host/path[:port]

ftp://[username:password@]host/path[:port]

- sending help will get the current help file from the gateway
- baud rates lower than 115200 will work if the results you're getting are brief
- the software is still under development so bug reports are useful

### COMMANDS:

help or xig://help: displays the help file quit or xig://quit: quits program abort or xig://abort: aborts the current session time or xig://time: prints the time in ISO format

http://host/path: retrieves a URL https://host/path: retrieves a secure URL http://user:pass@host/path: retrieves a URL using username and password https://user:pass@host/path: retrieves via SSL using username and password udp://host:port: initiate UDP session to remote server and port number (note: session will end only by using xig://abort)

iomode is accessed by sending raw I/O packets to the gateway push mode is accessed by sending remote AT for a radio from iDigi XBee Internet Gateway Demo

## Send a request

Serial.println("http://itp.nyu.edu/~raf275/testpage.html");

### Seek a character

if (Serial.available() > 0) {

if (Serial.read() == 'A') {

//do something

}

}

### Send a value

Serial.println("<u>http://faludi.com/testpage.php</u>?value=137");

### Read an ASCII decimal value

```
if (Serial.available() >= 3) {
```

}

```
position1 = Serial.read() - 48;
```

```
position2 = Serial.read() - 48;
```

```
postion3 = Serial.read() - 48;
```

```
value = position1 *100 + position2 * 10 + position3
```

```
// using a buffer would be more sophisticated
```

### Read a phrase

```
char buffer[128], result[128];
int count = 0;
```

```
if (Serial.available() > 0) {
```

}

```
buffer[count] = Serial.read();
count++;
if (buffer[count] == '\r') {
    strcopy(result, buffer);
    count = 0;
```

// additional code would be added to make this work well

## Readings and Assignments

- Readings
  - Building Wireless Sensor Networks, Chapter 7
  - ThinkCSpy:

How to Think Like a Computer Scientist, Learning with Python <a href="http://openbookproject.net/thinkCSpy">http://openbookproject.net/thinkCSpy</a>

- Assignments
  - Final Project Prototypes